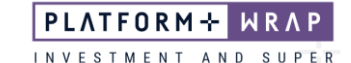

## Cancelling an Ongoing Adviser Fee

## Adviser guide only.

This guide provides instructions on how to cancel an ongoing adviser fee.

- 1. Once in the client portfolio, click on Fees & Interest in the main menu
- 2. Click Agreed Remuneration

| PLATFORM+ WRAP |                                | Fees & Interest              |             | Q<br>Search Portfo | lio 🗸 Search         | Full<br>Search | +<br>Create New | 142 Notifications | U<br>Log Out |
|----------------|--------------------------------|------------------------------|-------------|--------------------|----------------------|----------------|-----------------|-------------------|--------------|
| ٨              | Home                           | Jason Super - Accumulation 🔨 |             |                    | Quick Links Holdings | Contribute     | Create Orders   | Go to the Client  | Portal       |
| -              | Clients                        | Adviser Fees                 | Client Fees |                    | Agreed Remuneration  |                |                 | Schedules         |              |
|                | Portfolios                     | Select Account               | Currency    |                    | From                 | То             |                 |                   |              |
|                | Investments<br>Cash & Payments | All                          |             | ~                  | 20-Jan-2023          |                | :0-Apr-2023     |                   | 60           |
|                | Orders Investment Programs &   |                              |             |                    |                      |                |                 |                   |              |
|                | Strategy<br>Add Account        | No Transactions Found        |             |                    |                      |                |                 |                   |              |
|                | Transfers                      |                              |             |                    |                      |                |                 |                   |              |
|                | Superannuation                 |                              |             |                    |                      |                |                 |                   |              |
|                | Tax<br>Fees & Interest         |                              |             |                    |                      |                |                 |                   |              |
|                | Portfolio Settings             |                              |             |                    |                      |                |                 |                   |              |
|                | Reports & Documents            |                              |             |                    |                      |                |                 |                   |              |

## 3. Click End Fee Arrangement

| PLA | TFORM÷ WRAP                       | Fees & Interest                             | Q<br>Search V Search                     | Full Create New 142 Notifications Log Out           |
|-----|-----------------------------------|---------------------------------------------|------------------------------------------|-----------------------------------------------------|
| ٨   | Home                              | Jason Super - Accumulation 🙏                | Quick Links Holdin                       | gs Contribute Create Orders Go to the Client Portal |
| ÷   | Clients                           | PP6000500 - MEMBER                          |                                          |                                                     |
| -   | Portfolios                        | Adviser Fees Client Fee                     | s Agreed Remuneratio                     | n Schedules                                         |
|     | Investments                       | One Off Adviser Fee                         |                                          | One Off Fee                                         |
|     | Cash & Payments                   | ACCOUNT ID DATE CREATED GS                  | TINCL GST EXCL                           | CHARGE STATUS ACTION                                |
|     | Orders                            |                                             |                                          |                                                     |
|     | Investment Programs &<br>Strategy |                                             |                                          |                                                     |
|     | Add Account                       | Fee Arrangements                            |                                          |                                                     |
|     | Transfers                         | ree Arrangements                            |                                          |                                                     |
|     | Corporate Actions                 | TYPE STATUS ANNIVERSARY DAY NEXT            | ANNIVERSARY DATE RENEWAL PERIOD END DATE | CONSENT EXPIRY DATE ACTION                          |
|     | Superannuation                    | Ongoing Active 20 V April V 20th            | April 2024 17th August 2024              | 16th September 2024 View                            |
|     | Тах                               |                                             |                                          |                                                     |
|     | Fees & Interest                   |                                             |                                          |                                                     |
|     | Portfolio Settings                |                                             |                                          |                                                     |
|     | Notifications                     | Active Fee Arrangements                     |                                          | Edit Fee Arrangement End Fee Arrangement            |
|     |                                   | Superannuation Account - Accumulation       |                                          |                                                     |
| \$  | Investment Programs               |                                             | Enderstand Assessed Relation             | \$ 252,000,00                                       |
| .11 | Research                          | Is this account funded with borrowed funds? | Estimated Account balance                | 330,000.00                                          |
|     |                                   | Adviser Service Fee                         |                                          |                                                     |
| ٥   | Literature Library                |                                             |                                          | ESTIMATED FEE PER                                   |
| •   |                                   | CHARGE TYPE ANNUAL RATE                     | CHARGE FREQUENCY                         | FREQUENCY (INCL GST)                                |
| 9   | Administration                    | S No Charge PlatformplusWRAP Admin Tier     | ∽ Monthly                                | \$320.83                                            |
|     |                                   | GST                                         | NCL GST EXCL                             |                                                     |
|     |                                   | \$0.00 - \$1,000,000.00                     | 1.1000 %                                 | 1.0000 %                                            |
|     |                                   | 4bove \$1,000,000,01                        | 0.8000 %                                 | 0.7273 %                                            |
|     |                                   | Addre 31,000,000.01                         | 0.0000 %                                 | 0.7270                                              |

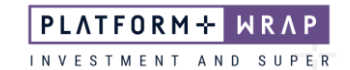

4. A pop-up box will appear confirming that you want to cancel the fee arrangement. Click <u>OK</u>.

|   | ×                                 |                         |                     |                      |                                | Search Are y  | ou sure you want to can | cel this fee arran | gement?              | Notifications Lo       | og Out |
|---|-----------------------------------|-------------------------|---------------------|----------------------|--------------------------------|---------------|-------------------------|--------------------|----------------------|------------------------|--------|
| • | Home                              | Jacon Su                | non Acc             | umulation 8          |                                |               |                         |                    | OK Cance             | a l                    |        |
|   | Olieste                           | PP6000500 - MEN         | IBER                |                      |                                |               |                         |                    |                      | Go to the Client Porta |        |
|   | Gients                            |                         | Adviser Fee         | s                    | Client Fees                    |               | Agreed Remuneration     |                    |                      | Schedules              |        |
|   | Portfolios                        |                         |                     |                      |                                |               |                         |                    |                      |                        |        |
|   | Investments                       | One Off .               | One Off Adviser Fee |                      |                                |               |                         |                    |                      | One Off Fee            |        |
|   | Cash & Payments                   | ACCOUNT ID              |                     | DATE CREATED         | GST IN                         | CL G          | ST EXCL                 | CHARGE STATUS      |                      | ACTION                 |        |
|   | Orders                            |                         |                     |                      |                                |               |                         |                    |                      |                        |        |
|   | Investment Programs &<br>Strategy |                         |                     |                      |                                |               |                         |                    |                      |                        |        |
|   | Add Account                       | Fee Arra                | ngements            | 0                    |                                |               |                         |                    |                      |                        |        |
|   | Transfers                         | •                       |                     |                      |                                |               |                         |                    |                      |                        |        |
|   | Corporate Actions                 | TYPE                    | STATUS              | ANNIVERSARY DAY      | NEXT AND                       | IVERSARY DATE | RENEWAL PERIOD END DATE |                    | JUNSENT EXPIRY DATE  | ACTION                 |        |
|   | Superannuation                    | Ongoing                 | Active              | 20 🗸 April           | <ul> <li>✓ 20th Apr</li> </ul> | il 2024       | 17th August 2024        |                    | 16th September 2024  | View                   |        |
|   | Tax                               |                         |                     |                      |                                |               |                         |                    |                      |                        |        |
|   | Fees & Interest                   |                         |                     |                      |                                |               |                         |                    |                      |                        |        |
|   | Portfolio Settings                |                         |                     |                      |                                |               |                         |                    |                      |                        |        |
|   | Notifications                     | Active Fee Arrangements |                     |                      |                                |               |                         |                    | Edit Fee Arrangement | End Ees Arrangement    |        |
|   | Reports & Documents               |                         | 0                   |                      |                                |               |                         |                    | contree Anongement   | Life ree Analyement    | 1      |
| ¢ | Investment Programs               | Superann                | ation Acco          | unt - Accumulation 🔞 |                                |               |                         |                    |                      |                        |        |
|   |                                   | Is this account         | funded with borro   | wed funds? v         | es No                          | Estim         | ated Account Balance    |                    | S                    | 350 000 00             |        |

5. Once successfully cancelled, the following message will appear:

| PLA | TFORM+ WRAP                       | Fees & Int                                | terest                 |            |                 |             | Q<br>Search         | io 🗸 Searc    | ch                      | Full<br>Search | +<br>Create New   | 142 Notifications | U<br>Log Out |
|-----|-----------------------------------|-------------------------------------------|------------------------|------------|-----------------|-------------|---------------------|---------------|-------------------------|----------------|-------------------|-------------------|--------------|
| •   | Home                              | Jason S<br>PP6000500 - N                  | uper - Accum<br>MEMBER | nulation   | Δ               |             |                     | Quick         | Links Holdings          | Contribute     | Create Orders     | Go to the Client  | Portal       |
|     |                                   | Adviser Fees                              |                        |            |                 | Client Fees | Agreed Remuneration |               |                         | Schedules      |                   |                   |              |
| Þ   | Portfolios                        | Changes have been successfully submitted. |                        |            |                 |             |                     |               |                         |                |                   |                   |              |
|     | Investments                       |                                           |                        |            |                 |             |                     |               |                         |                |                   |                   |              |
|     | Cash & Payments                   |                                           |                        |            |                 |             |                     |               |                         |                |                   |                   |              |
|     | Orders                            | One Off Adviser Fee                       |                        |            |                 |             |                     |               |                         |                |                   | One Off Fee       |              |
|     | Investment Programs &<br>Strategy | ACCOUNT ID DATE CREATED                   |                        | D GST INCL |                 | GST EXOL    |                     | CHARGE STATUS |                         |                | ACTION            |                   |              |
|     | Add Account                       |                                           |                        |            |                 |             |                     |               |                         |                |                   |                   |              |
|     | Transfers                         |                                           |                        |            |                 |             |                     |               |                         |                |                   |                   |              |
|     | Corporate Actions                 |                                           |                        |            |                 |             |                     |               |                         |                |                   |                   |              |
|     | Superannuation                    | Fee Arrangements 🕐                        |                        |            |                 |             |                     |               |                         |                |                   |                   |              |
|     | Tax                               | TYPE                                      | STATUS                 |            | ANNIVERSARY DAY |             | NEXT ANNIVERSARY    | DATE          | RENEWAL PERIOD END DATE | COM            | NSENT EXPIRY DATE | ACTION            | N            |
|     | Fees & Interest                   | Oncoine                                   | Panding Client Conce   |            | 21 v A-21       |             | 21at April 2022     |               | 18th August 2022        | 17:            | h Santambar 2022  | View              |              |
|     | Portfolio Settings                | ongoing                                   | Pending Client Conse   |            | 21 · April      |             | 215t April 2025     |               | Total August 2023       | 171            | in September 2025 | view              |              |
|     | Notifications                     |                                           |                        |            |                 |             |                     |               |                         |                |                   |                   |              |
|     | Reports & Documents               |                                           |                        |            |                 |             |                     |               |                         |                |                   |                   |              |

Should you have any questions or require any additional information in relation to this guide, please contact the PlatformplusWRAP Support Team on 1300 191 952 or <a href="mailto:support@platformplus.com.au">support@platformplus.com.au</a>.